授業記録

| 授業日時             | 平成 25 年 10 月 10 日(木) 第 5 限 学部・学年 分教室全員                       |  |  |  |
|------------------|--------------------------------------------------------------|--|--|--|
| 教科・単元など          | 特別活動 「4分教室集会」                                                |  |  |  |
| 単元・題材の目標         | 分教室集会で ICT を使ったレクレーションなどを行う。                                 |  |  |  |
|                  | □本校 ■国立 ■府立 ■京大 ■二赤                                          |  |  |  |
| <u> </u>         | ■普通教室 □PC 教室 □特別教室〔 〕 □体育館 ■その他〔病室〕                          |  |  |  |
| 授業タイプ            | ■クラス共有 ログループ共有 ■遠隔 口制作 口交流 口収集                               |  |  |  |
|                  | 口習熟 口その他〔 〕                                                  |  |  |  |
| ICT 活用の場面        | ■導入 ■展開 ■まとめ                                                 |  |  |  |
| ICT の活用者         | □教員のみ □児童生徒のみ ■教員・児童生徒とも                                     |  |  |  |
|                  | 教員の活用 口有り 口無し 児童生徒の活用 口有り 口無し                                |  |  |  |
| WB・PC の活用        | 5 10 15 20 25 30 35 40 45 50                                 |  |  |  |
|                  |                                                              |  |  |  |
|                  |                                                              |  |  |  |
|                  |                                                              |  |  |  |
| IPC の活用          | 5 10 15 20 25 30 35 40 45 50   数昌                            |  |  |  |
|                  |                                                              |  |  |  |
| 協働教育 AP 活用       | 口①画面操作転送 ロ②ロック機能 ロ③画面共有 Skymenu                              |  |  |  |
| ■利用なし            | □④資料共有 □⑤資料の協働編集 □⑥アドバイス機能 □ラボノート                            |  |  |  |
|                  | 口⑨プロジェクタ□⑩実物投影機 (OHC・書画カメラ)□⑪ビデオカメラ□⑪デジタルカメラ□⑪デジタルカメラ□⑬プリンター |  |  |  |
| その他活用機器          |                                                              |  |  |  |
| 口利用なし            | □⑭インターネット □⑮CD-ROM □⑯DVD-ROM                                 |  |  |  |
| ■⑪その他〔 リモートカメラ 〕 |                                                              |  |  |  |
| 活用コンテンツ          | TV 会議システム,校歌の動画,ペイント                                         |  |  |  |
| ICT 支援員の支援       | ■フル支援 ロポイント支援                                                |  |  |  |

【授業の流れ】

|     | 指導内容                        | 指導ツール           |
|-----|-----------------------------|-----------------|
| 導入  | ・挨拶                         | IWB, TV 会議システム  |
|     | ・校歌斉唱                       | 動画ファイル(校歌)      |
| 展開  | ・体ほぐし運動                     | IWB, TPC        |
|     | ・TPC を使用したレクレーション           | TV 会議システム, ペイント |
|     | 「みんなで答えをあわせよう」              |                 |
| まとめ | ・児童・生徒会からの連絡                | TV 会議システム       |
|     | ・感想をコラボノートに書き込んでおくように指示し,終了 |                 |

分教室集会で病室からの参加も含め24名でレクレーションを行った。ICTを使った絵合わせゲーム「みん なで答えを合わせよう」を各8人の3チーム対抗で実施した。10月2日のテスト結果により、採点と問題提 示の方法に工夫を加え、TV会議システムの静止画機能を利用することにした。画面が小さく画質も良く ないが、精細画像が不要で、見た目で認識するだけであれば一番すばやく、確実に共有が可能となる。 ネットワークを接続して画像を共有するために、これまで試みてきた方法としてコラボノートや Skymenu を 使用することもできるが、単純な画像共有のみなら、コラボノートは低学年の児童では操作が難しく、 SKymenu のグループワークは京大病院のネットワークの制約により現在病室では使用できない。 今回採用した方法は、一見複雑そうに見えるがTV会議システム、お絵かきソフト、ファイルサーバーがあ れば実現可能であり、特別な学習支援ソフトが不要で、トラブルも少ないように思える。今後はこの仕組み を教科の授業等でも活用していきたい。

【特記事項】

本授業は国立特別支援教育総合研究所・上席総括研究員 新平鎮博先生が視察されました。

【画像による記録】

| 画像 | 説明                                                                       |
|----|--------------------------------------------------------------------------|
|    | 府立分教室の教室の様子。<br>※児童・生徒が教室に入る前に撮影<br>ー人一台の TPC<br>IWB, TPC, リモートカメラなどで構成。 |
|    | 府立分教室の教室の一角に, 採点係り用の<br>席を設けた。<br>※採点は ICT 支援員が行った。                      |

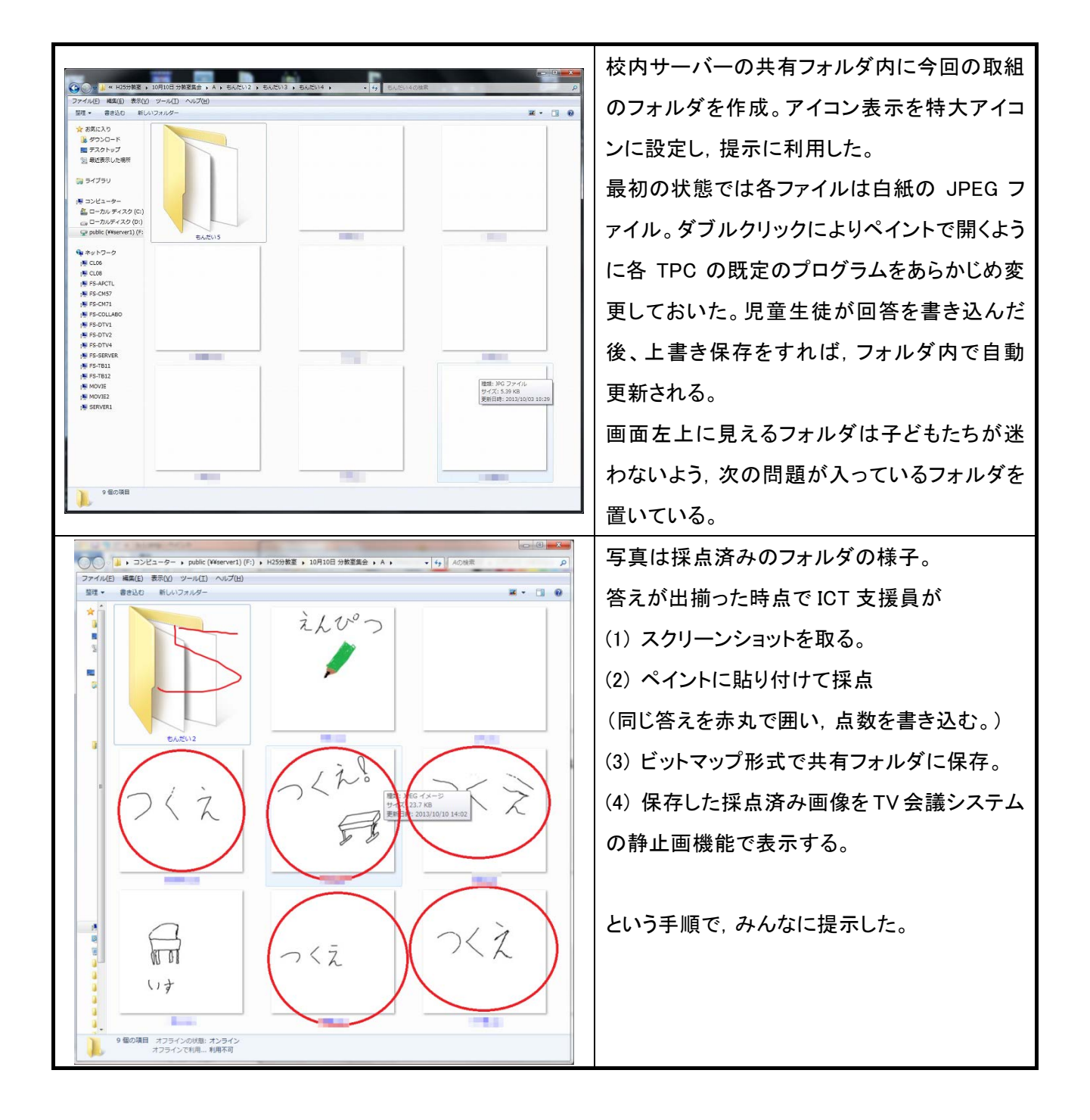